## **Office Lens Settings**

① When you open up Office Lens you will see this screen

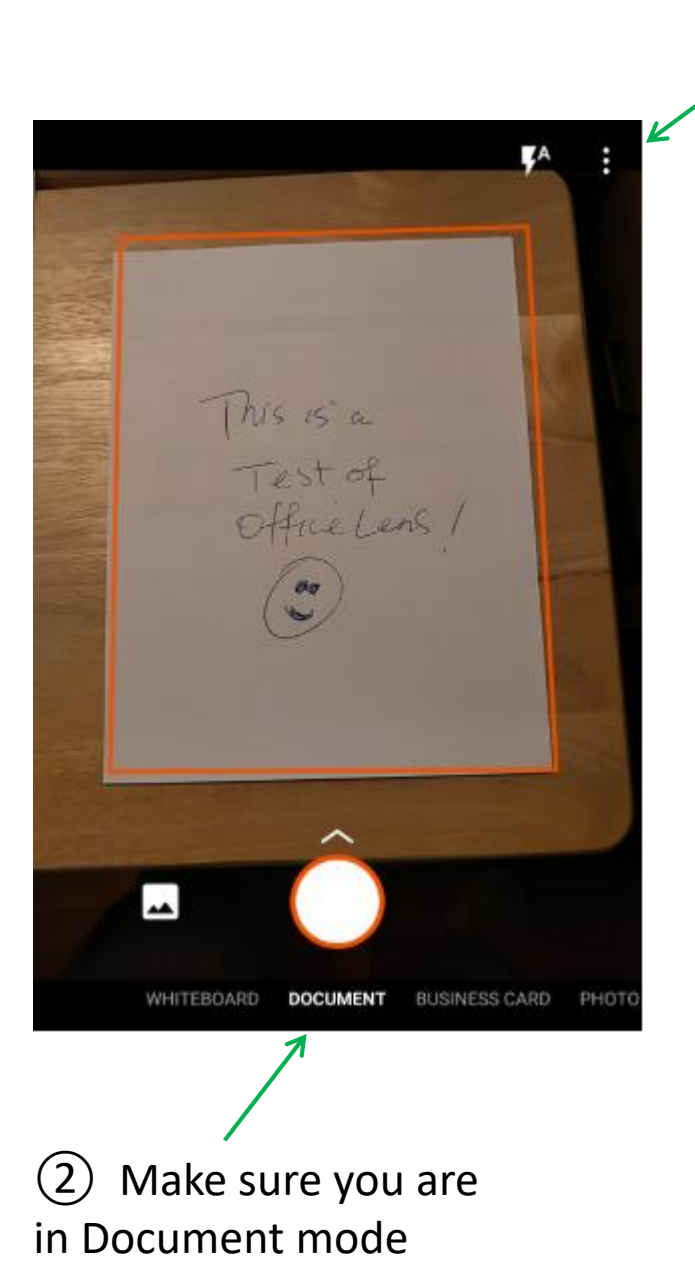

3 Tap on : and select Resolution from the menu to get this screen

(4) Choose a

Resolution that is

between 2 – 4 M

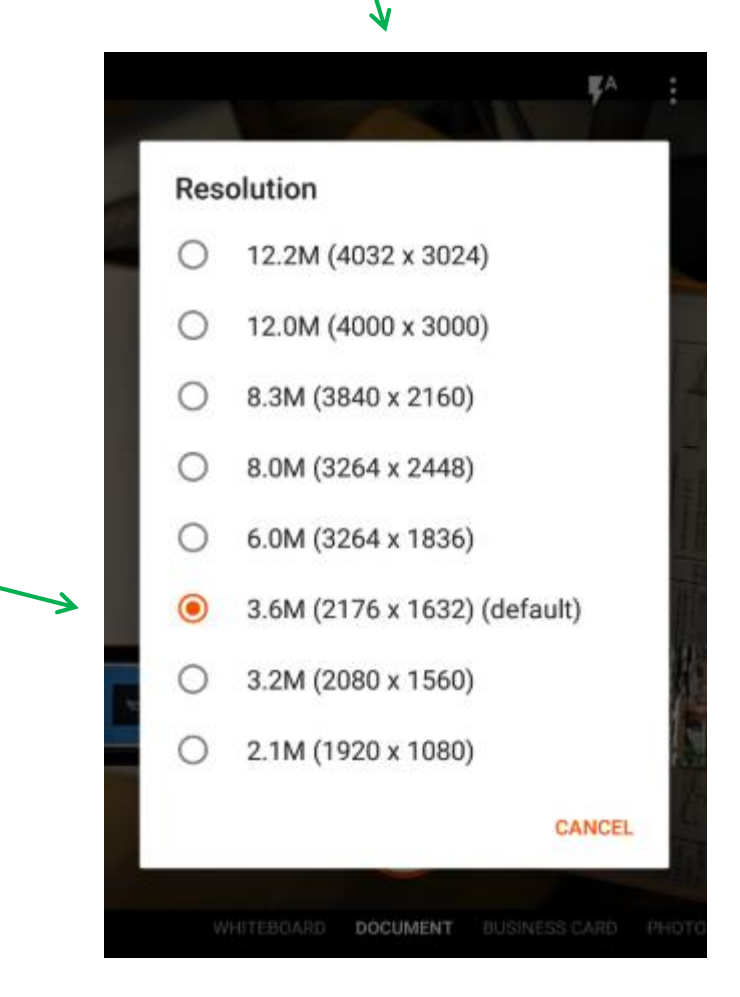

5 Tap on the middle of the screen to get the red rectangle around your paper

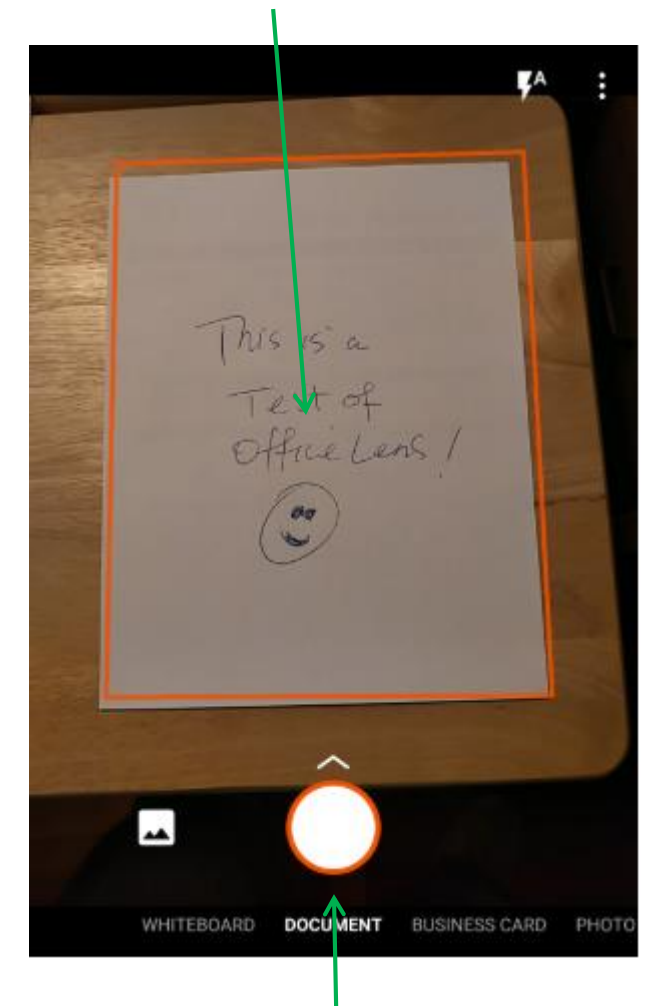

6 Tap on circle to take picture

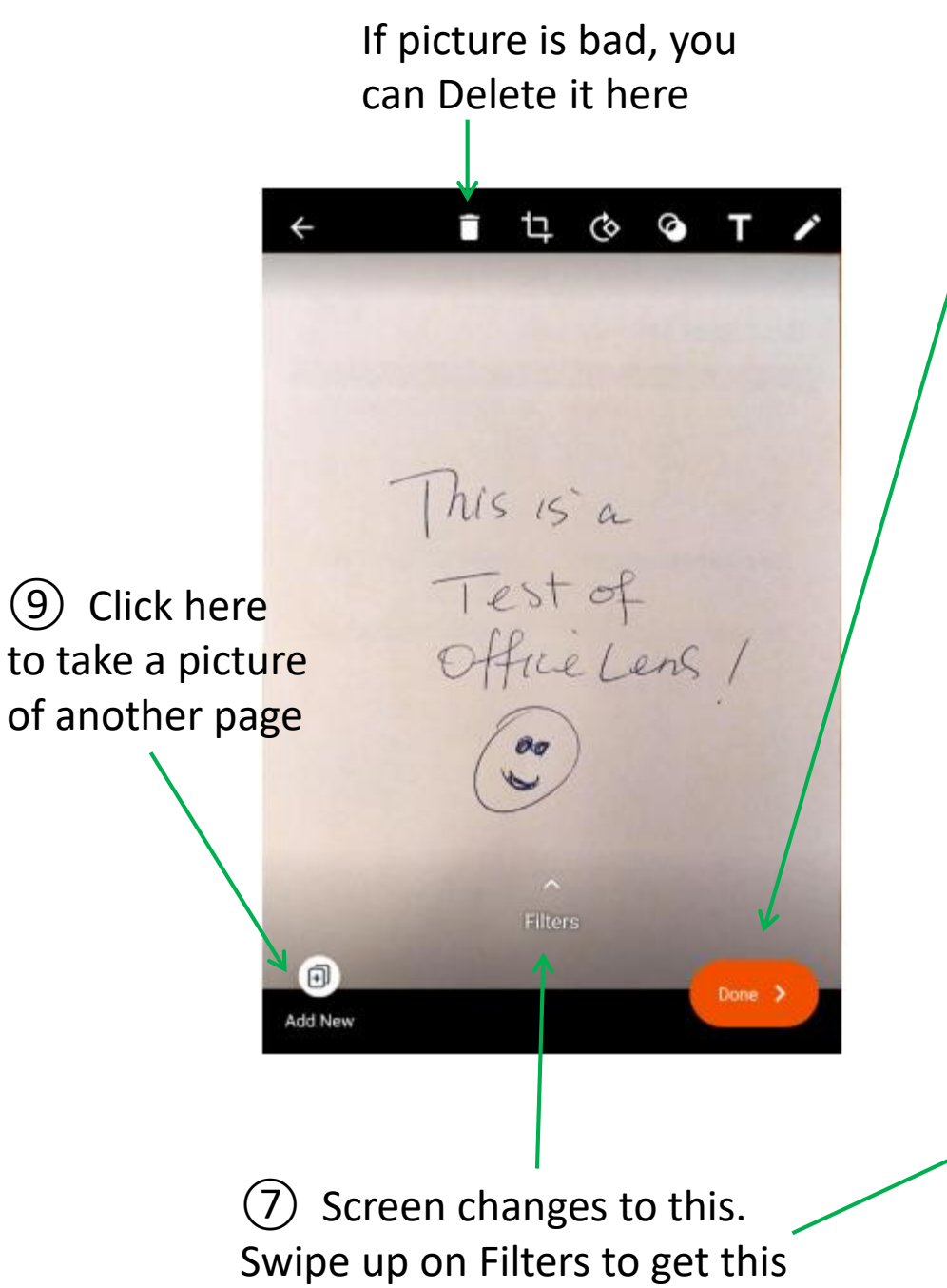

① Click here when finished to save as a PDF

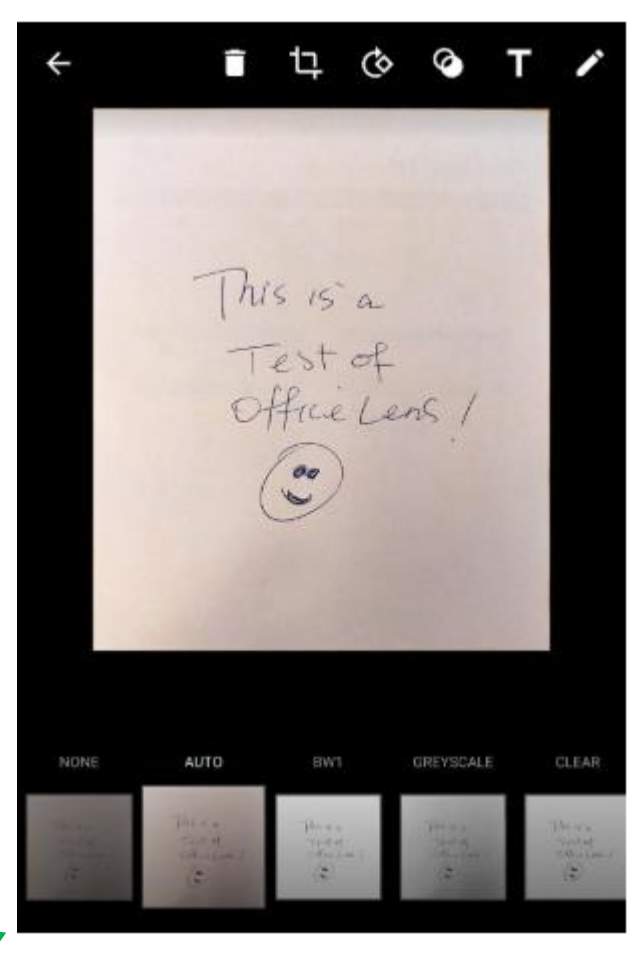

(8) Choose BW1 for contrast(or choose another effect)